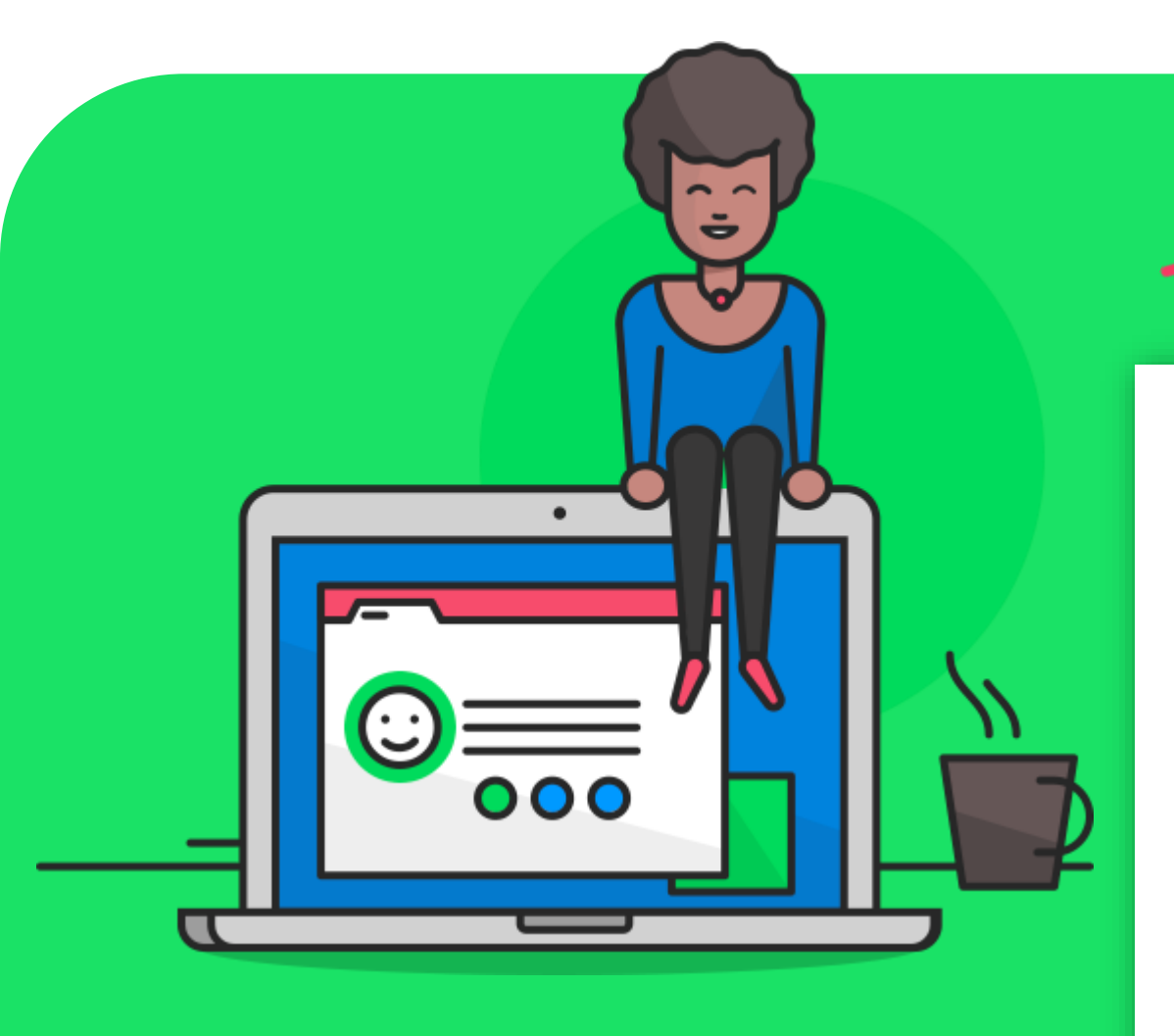

### **Guide de formation**

+

+

**Collaborateurs & managers** 

Entretien individuel

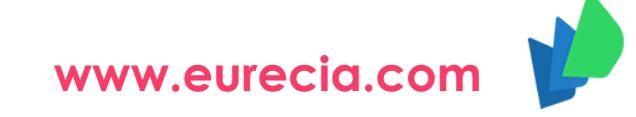

ZEN

by eurécia

0

### **Entretien individuel**

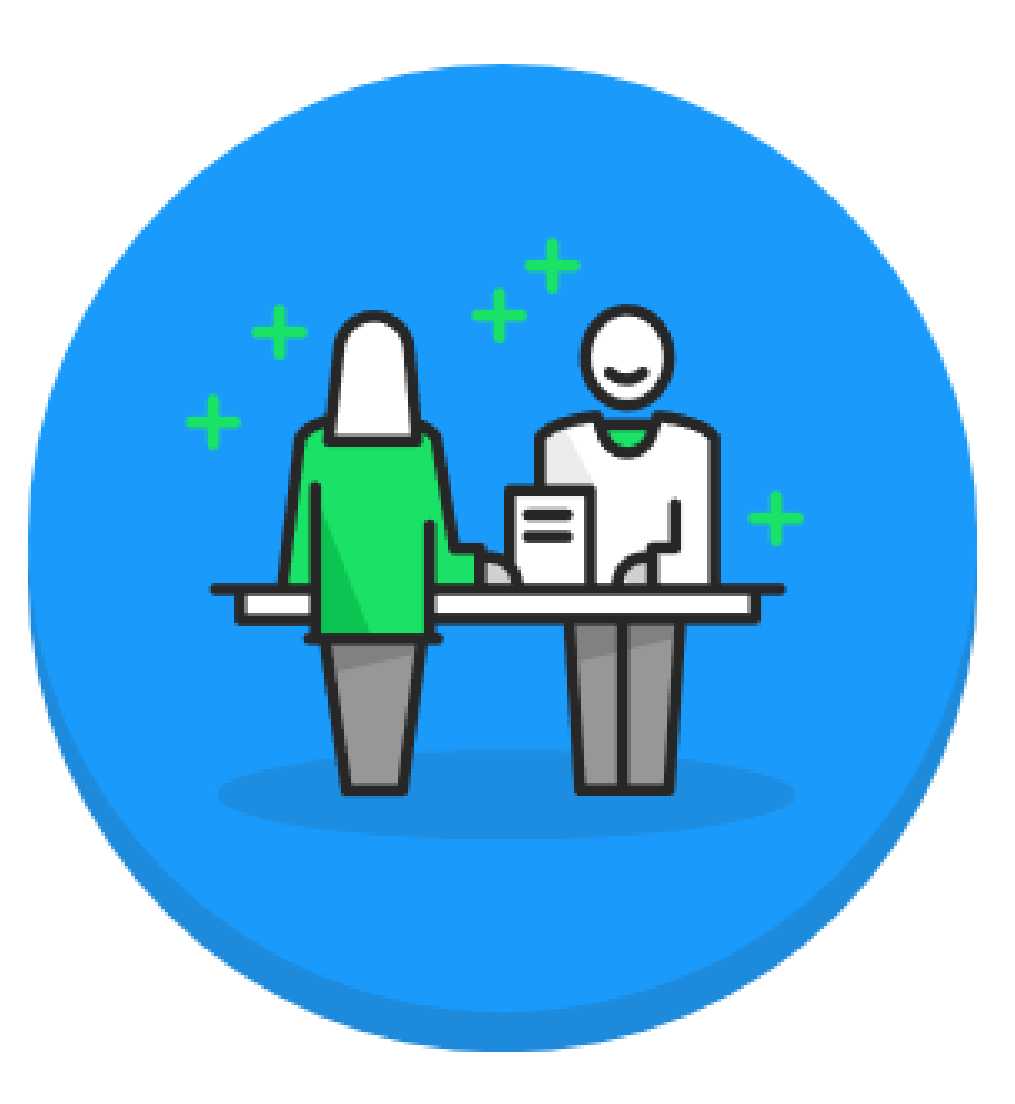

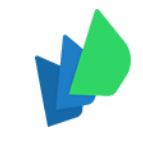

# Manager – Accéder aux entretiens de mon équipe

#### Accéder aux entretiens en cours

6) 7)

6

(:)

|                    | Centre d'aide                              |               |                                    |                  | Laura B/            |                |
|--------------------|--------------------------------------------|---------------|------------------------------------|------------------|---------------------|----------------|
| urácia             | 🟠 > 🖗 Entretiens > Entretiens de mon équ   | lipe          |                                    |                  |                     |                |
| Jiecia             |                                            |               | Entretiens de mon éq               | lnibe            |                     |                |
| MODULE             | Les entretiens qui me concernen            | t             |                                    |                  |                     |                |
|                    | ✓Les entretiens dont je suis responsable : |               |                                    |                  |                     |                |
|                    | inclure les entretiens clos                |               |                                    |                  |                     |                |
| entretiens         | Date                                       | Collaborateur | Nom de la campagne                 | Type d'entretien | Etat de l'entretien | <b>Actions</b> |
|                    |                                            | BUSSE Hubert  | Entretien annuel d'évaluation 2018 | Entretien annuel | En préparation      |                |
| iens de mon équipe |                                            |               | Entretien annuel d'évaluation 2018 | Entretien annuel | En préparation 🗰    |                |
|                    |                                            |               | Entretien annuel d'évaluation 2018 | Entretien annuel | En préparation 🛛 🛱  |                |
| + 0 + 0            | ✓Les entretiens que je dois valider :      |               |                                    |                  |                     |                |
| H Å                | inclure les entretiens déjà validés        |               |                                    |                  |                     |                |
|                    | Aucun entretien a valider                  |               |                                    |                  |                     |                |

Pour accéder au détail d'un entretien, cliquez sur

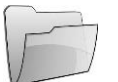

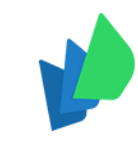

## Manager – Préparer l'entretien de mon collaborateur

1/ Proposer une date d'entretien à mon collaborateur

|             |                          | Centre d'aide                               |                                             |                         |                                 |                                                                                                    | ( ě /               | Laure HAGUET |
|-------------|--------------------------|---------------------------------------------|---------------------------------------------|-------------------------|---------------------------------|----------------------------------------------------------------------------------------------------|---------------------|--------------|
|             | eurécia                  |                                             |                                             | Ent                     | rations do mon áquino           |                                                                                                    |                     |              |
| $\triangle$ |                          | -                                           |                                             | Ent                     | retiens de mon equipe           |                                                                                                    |                     |              |
| 50          | MODULE                   |                                             |                                             |                         |                                 |                                                                                                    |                     |              |
|             | ENTRETIENS               | Les entretiens qui me concernent            |                                             |                         |                                 |                                                                                                    |                     |              |
| 89          |                          | ← Les entretiens dont je suis responsable : |                                             |                         |                                 |                                                                                                    |                     |              |
| U           |                          | inclure les entretiens clos                 |                                             |                         |                                 |                                                                                                    |                     |              |
|             | Mes entretiens           | Date                                        | Collaborateur                               |                         | Nom de la campagne              | Type d'entretien                                                                                                    | Etat de l'entretien | Actions      |
|             | Entretiens de mon équipe |                                             | AIMAR Jeanne                                | Entretien annuel d'éval | Jation                          | Entretien annuel d'évaluation                                                                                                    | En préparation      |              |
| ( )         |                          |                                             | DESBOIS Françoise                           | Entretien annuel d'éval | Jation                          | Entretien annuel dévaluation                                                                                                    | En préparation      |              |
| щ           |                          |                                             | INTERDIT Maxence                            | Entretien annuel dieval | lation                          | Entretien annuel devaluation                                                                                                    | En preparation      |              |
| _0          |                          |                                             | RUSSE Hubert                                | EP2018                  |                                 | Entretien professionnel                                                                                                    | En préparation      |              |
| ቀይ          | + 0 + 0                  |                                             | DESBOIS Francoise                           | EP2018                  |                                 | Entretien professionnel                                                                                                    | En préparation      |              |
| v           |                          |                                             | INTERDIT Maxence                            | EP2018                  |                                 | Entretien professionnel                                                                                                    | En préparation      |              |
| (:)         |                          | 27/11/2018 à 14h00 Confirmer                | BUSSE Hubert                                | Entretien annuel d'éval | lation                          | Entretien annuel d'évaluation                                                                                                    | En préparation      |              |
| <u> </u>    |                          |                                             |                                             |                         |                                 |                                                                                                    |                     |              |
|             |                          |                                             |                                             |                         |                                 |                                                                                                    |                     |              |
|             |                          |                                             |                                             |                         | Rendez-vous pour ent            | retien                                                                                                    |                     |              |
|             |                          |                                             |                                             |                         |                                 |                                                                                                    |                     |              |
|             | Si mon co                | llaborateur ne l'a nas dé                   | ià fait, ie lui propose une <b>date po</b>  | ur                      | 20 // 4 / 20                    | and the second second sec |                     |              |
|             |                          |                                             | ja lait, je lai propose alle <b>date po</b> |                         | Date de l'entretien : 28/11/201 | 8 (jj/mm/aaaa)                                                                                                    |                     |              |
|             | l'entretie               | <b>n</b> en cliquant sur <b> </b>           |                                             |                         | Heure de l'entretien : 12:00    | (bb:mm)                                                                                                    |                     |              |
|             |                          |                                             |                                             |                         | fieure de rentretterr.          | (includy)                                                                                                    |                     |              |
|             |                          |                                             |                                             |                         |                                 |                                                                                                    |                     |              |
|             | Oujaccer                 | ple ou je refuse celle du                   | n me propose.                               |                         |                                 |                                                                                                    |                     |              |
|             |                          |                                             |                                             |                         |                                 |                                                                                                    |                     |              |
|             |                          |                                             |                                             |                         |                                 |                                                                                                    |                     |              |
|             |                          |                                             |                                             |                         |                                 |                                                                                                    |                     |              |
|             |                          |                                             |                                             |                         |                                 |                                                                                                    | Valider Annuler     | Laure HAGUET |
|             |                          |                                             |                                             |                         |                                 |                                                                                                    |                     |              |

# Manager – Préparer l'entretien de mon collaborateur

### 2/ Préparer les réponses au questionnaire

| eurécia                                                                         | Centre d'aide         ☆ > ☆         ☆ > ☆         Centre d'aide                                                                                                    | Laura BAQUE                                                                                                    |
|---------------------------------------------------------------------------------|----------------------------------------------------------------------------------------------------|----------------------------------------------------------------------------------------------------|
| MODULE<br>ENTRETIENS     Mes entretiens     Entretiens de mon équip     合     合 | Chretiens de mon équipe Entretien - Hubert BUSSE avec Laura BAQUE Entretien annuel   Entretien annuel dévaluation 2018 QUESTIONNAIRE DBJECTIFS PRÉCÉDENTS NOUVEAUX OBJECTIFS CONCLUSION FILTES Préparation 2 Responsable Et Collaborateur 2 Responsable 2 Collaborateur | aborateur     Date   Date   Non planifiée     Date   SOUMETTRE CETTE DATE ET HEURE     Aborateur                                                    |
|                                                                                 | Avec Et Sans Synthèse     Avec Synthèse                                                                                                    | Préparation Questionnaire PARTAGER AVEC LE COLLABORATEUR ENTRETIEN EFFECTUÉ DÉMARRER COMPTE RENDU C Entretien et compte rendu Validation Validation |
|                                                                                 | THÈME 1         Les objectifs de l'année ont-ils été atteints         Image: Barry 2019       N'a pas partagé sa réponse         Image: Barry 2019       Faire le point avec Hubert sur l'année écoulée                                                                 | Activer Windows<br>Accédez aux paramètres pour activer Windows.                                                                                     |

L'entretien abordera plusieurs thèmes.

- Pour chaque thème, je prépare les réponses aux questions qui serviront de support à l'échange avec mon collaborateur lors de l'entretien.
- Si en dessous de la question, il est noté 'Ne doit pas préparer cette question', cela signifie que je ne dois pas préparer cette question lors de la préparation. Cette question sera abordée lors de l'entretien.

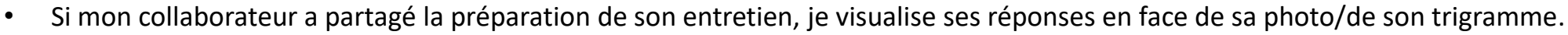

### Manager – Préparer l'entretien de mon collaborateur 3/ Objectifs précédents

|           | eurécia                                                                       | Centre d'aide                                      |                                                                                            |              | Laura BAC                                                                 |              |
|-----------|-------------------------------------------------------------------------------|----------------------------------------------------|--------------------------------------------------------------------------------------------|--------------|---------------------------------------------------------------------------|--------------|
| <b>6</b>  | MODULE                                                                        | < Entretiens de mon équipe                         | Entretien - Hubert BUSSE avec Laura BAQUE Entretien annuel   Entretien annuel d'évaluation | 2018         | Openet         DATE           Imprimer         Plus         Non planifiée |              |
| ₹7<br>□   | ENTRETIENS                                                                    |                                                    | QUESTIONNAIRE OBJECTIFS PRÉCÉDENTS NOUVEAUX OBJECTIFS                                      | CONCLUSION   | Date                                                                      |              |
|           | Mes entretiens                                                                | Entretien annuel     Entretien annuel d'évaluation |                                                                                            |              | SOUMETTRE CETTE DATE ET                                                   | T HEURE      |
| (;)<br>() |                                                                               |                                                    |                                                                                            |              |                                                                           |              |
| .₩<br>    | +́,⁺_Q                                                                        | Objectif Performance<br>Objectif 1                 | Objectif (100 €)<br>Résultat (150 %)                                                       | ×            | 1 Préparation<br>Questionnaire                                            | V            |
| ß         |                                                                               |                                                    | 150 e                                                                                      | Annuler      | Evaluation objectifs précedents<br>PARTAGER AVEC LE COLL                  | ABORATEUR    |
|           | eurécia<br>MODULE<br>ENTRETIENS<br>Mes entretiens<br>Entretiens de mon équipe | Objectif Performance<br>Objectif 2                 | Objectif (200 €)<br>Résultat (99.00 %) partiellement<br>198 €                              | ×<br>Annuler | ENTRETIEN EFFECTUÉ DÉMA<br>RENDU                                          | ARRER COMPTE |
|           |                                                                               | Objectif Performance                               | Objectif (60 Heures)                                                                       | ×            | 3 Validation                                                              |              |
|           |                                                                               | Temps                                              | Résultat (130.00 %)<br>78 Heures                                                           | Annuler      |                                                                           |              |
|           |                                                                               |                                                    |                                                                                            |              |                                                                           |              |

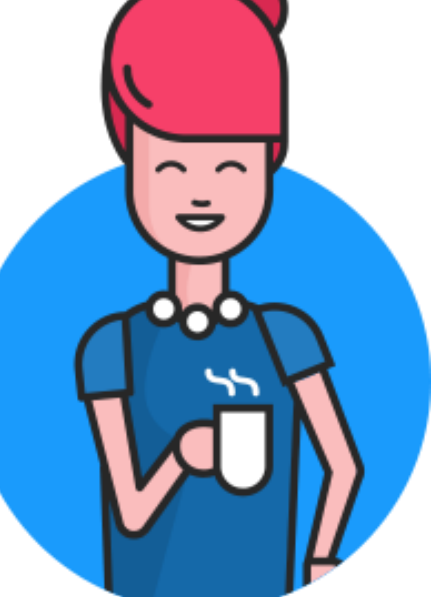

Les objectifs précédents ne sont affichés que si une campagne d'entretien a déjà eu lieue précédemment.

Si des objectifs ont été fixés et doivent être présents sur la plateforme, il sera alors nécessaire de créer la campagne avec les objectifs de l'année N-1

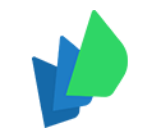

### Manager – Préparer l'entretien de mon collaborateur

4/ Partager ma préparation avec mon collaborateur

Je **partage** avec mon collaborateur la préparation de mon entretien si je le souhaite.

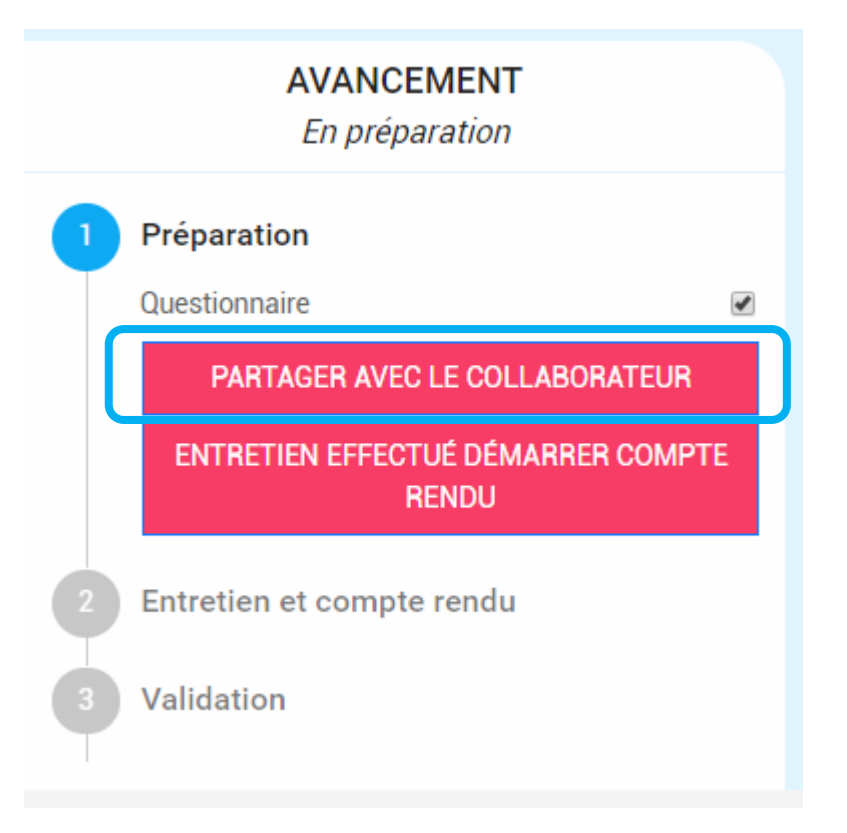

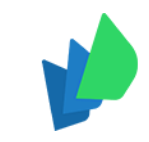

### **Collaborateur – Accéder à mon entretien**

#### Accéder à mon entretien en cours

|     | <b>2</b>       | Centre d'aide                    |                                                                                  |                |                                  | Hubert BUSSE |  |
|-----|----------------|----------------------------------|----------------------------------------------------------------------------------|----------------|----------------------------------|--------------|--|
|     | eurécia        | ₩ > ₩ Entretiens > Mes entretien | ns                                                                               | Mes ent        | tretiens                         |              |  |
| សិ  |                | Date                             | Détails                                                                          | Statut         | À traiter par                    | Actions      |  |
| Ð   | ENTRETIENS     | Date non connue                  | Entretien - Hubert BUSSE<br>Entretien annuel   Entretien annuel dévaluation 2018 | En préparation | HBU Hubert BUSSE LBA Laura BAQUE | Ð            |  |
|     |                |                                  |                                                                                  |                | • •                              | Imprimer     |  |
| (1) | Mes entretiens |                                  |                                                                                  |                |                                  |              |  |
| ᠿᡭ  |                |                                  |                                                                                  |                |                                  |              |  |
|     |                |                                  |                                                                                  |                |                                  |              |  |
| ß   |                |                                  |                                                                                  |                |                                  |              |  |
|     |                |                                  |                                                                                  |                |                                  |              |  |
|     |                |                                  |                                                                                  |                |                                  |              |  |
|     |                |                                  |                                                                                  |                |                                  |              |  |

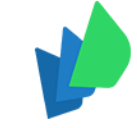

# **Collaborateur – Préparer mon entretien**

### 1/ Accepter ou proposer une nouvelle date pour l'entretien

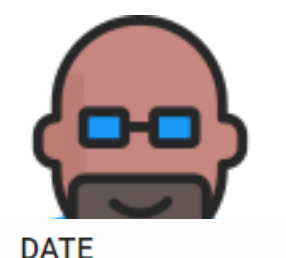

|                 |                | Centre d'aide                                 |                                           |                    | Non planifiée                       |          |
|-----------------|----------------|-----------------------------------------------|-------------------------------------------|--------------------|-------------------------------------|----------|
|                 | eurécia        | ☆ > <sup>A</sup> Entretiens > Mes entretiens  |                                           |                    |                                     |          |
| សិ              | concelo        | < Mes entretiens                              | Entretien - Hubert BUSSE avec Laura BAQUE | 2018 Imprimer Plus | Date<br>ven. 25 janv. 2019          |          |
| 87              | MODULE         | 01                                            |                                           |                    | Heures Minutes                      |          |
|                 | ENTRETIENS     | <u></u>                                       | UDJECTICS PRECEDENTS NOUVEAUX ODJECTICS   | CONCLUSION         | 09 🔻 : 00                           | <b>*</b> |
|                 |                |                                               | FILTRES                                   |                    | SOUMETTRE CETTE DATE ET HEURE       |          |
| (d)             | Mes entretiens | Préparation                                   |                                           |                    | Soomer the off the bare of the bare |          |
| <del>.</del> ሳይ |                | 2 Responsable Et Collaborateur                | 2 Responsable                             | 2 Collaborateur    | AVANCEMENT                          |          |
|                 |                | Synthèse                                      |                                           |                    | En préparation                      |          |
| ß               |                | 2 Avec Et Sans Synthèse                       | 2 Avec Synthèse                           |                    | 1 Préparation                       |          |
|                 |                |                                               |                                           |                    | Questionnaire                       |          |
|                 |                |                                               |                                           |                    | PARTAGER AVEC LE MANAGER            |          |
|                 |                |                                               | ~                                         |                    |                                     |          |
|                 |                |                                               | AFFICHER / MASQUER FILTRES                |                    | 2 Entretien et compte rendu         |          |
|                 |                |                                               | THÈME 1                                   |                    | 3 Validation                        |          |
|                 |                | Les objectifs de l'année ont-ils été atteints |                                           |                    |                                     |          |

**J'accepte la date d'entretien** proposée par mon manager. Je peux aussi lui proposer une nouvelle date en changeant celle ci. S'il ne m'a pas encore proposé de date, je peux lui en proposer une.

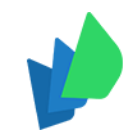

# **Collaborateur – Préparer mon entretien**

### 2/ Préparer les réponses au questionnaire

|            |                | Centre d'aide                                           |                                                                                         |               | Hubert BUSSE / 🚇 🕕            |                                                                                                    |
|------------|----------------|---------------------------------------------------------|-----------------------------------------------------------------------------------------|---------------|-------------------------------|----------------------------------------------------------------------------------------------------|
|            | ourocia        |                                                         |                                                                                         |               | •                             |                                                                                                    |
|            | eorecia        |                                                         |                                                                                         |               |                               | Income of the local division of the local division of the local di |
| ស          |                | < Mes entretiens                                        | Entretien - Hubert BUSSE avec Laure HAGUET                                              | <b>⊖</b> :    | DATE                          |                                                                                                    |
|            | MODULE         |                                                         | Extretien annuel d'évaluation   Entretien annuel d'évaluation 2018                      | Imprimer Plus | Non planifiée                 |                                                                                                    |
|            | ENTRETIENS     |                                                         | QUESTIONNAIRE RÉ ÉVALUATION DES COMPETENCES OBJECTIFS PRÉCÉDENTS NOUVEAUX OBJECTIFS COI | NCLUSION      | Date                          |                                                                                                    |
| ଲକ         |                |                                                         |                                                                                         |               |                               |                                                                                                    |
| V          |                |                                                         | FILTRES                                                                                 |               | Heures Minutes                |                                                                                                    |
|            | Mes entretiens | Présentier                                              |                                                                                         |               |                               |                                                                                                    |
| ۳          |                | Preparation                                             | <b>10</b> December 1                                                                    | 10 0.0.0      | SOUMETTRE CETTE DATE ET HEURE |                                                                                                    |
| (1)        |                | Responsable Et Collaborateur                            | 12 Responsable                                                                          | Collaborateur | AVANCEMENT                    |                                                                                                    |
|            |                |                                                         |                                                                                         |               | En préparation                |                                                                                                    |
| <b>—</b>   |                | Synthèse                                                |                                                                                         |               |                               |                                                                                                    |
| <u>Δ.8</u> |                | Muan Et Sane Sunthèea                                   | 0 Avec Sumhèse                                                                          |               | 1 Préparation                 |                                                                                                    |
| - Viri     |                | Arec Li dans Synthese                                   | Web Synanciae                                                                           |               | Questionnaire                 |                                                                                                    |
| $\bigcirc$ |                |                                                         |                                                                                         |               | Evaluation des compétences    |                                                                                                    |
| $\bigcirc$ |                |                                                         |                                                                                         |               |                               |                                                                                                    |
|            |                |                                                         |                                                                                         |               | PARIAGER AVEC LE MANAGER      |                                                                                                    |
|            |                |                                                         |                                                                                         |               | 2 Entretien et compte rendu   |                                                                                                    |
|            |                |                                                         |                                                                                         |               | I                             |                                                                                                    |
|            |                |                                                         |                                                                                         |               | 3 Validation                  |                                                                                                    |
|            |                |                                                         | INTRODUCTION                                                                            |               |                               |                                                                                                    |
|            |                |                                                         | 103                                                                                     |               |                               |                                                                                                    |
|            |                | Quelles sont mes attentes à nonos de cet échanne ?      |                                                                                         |               |                               |                                                                                                    |
|            |                |                                                         |                                                                                         |               |                               |                                                                                                    |
|            |                | nov. 2018 Na pas partagé sa réponse                     |                                                                                         |               |                               |                                                                                                    |
|            |                |                                                         |                                                                                         |               |                               |                                                                                                    |
|            |                |                                                         | to toulte                                                                               |               |                               |                                                                                                    |
|            |                | nov. 2018 Fair un bilan avec mon manager quant a l'anne | ee ecoulee.                                                                             |               |                               |                                                                                                    |
|            |                |                                                         |                                                                                         |               |                               |                                                                                                    |
|            |                |                                                         |                                                                                         |               |                               |                                                                                                    |
|            |                |                                                         |                                                                                         |               |                               |                                                                                                    |
|            |                |                                                         | BILAN DE LA PÉRIODE ÉCOULÉE                                                             |               |                               |                                                                                                    |
|            |                |                                                         |                                                                                         |               |                               |                                                                                                    |
|            |                |                                                         |                                                                                         |               |                               |                                                                                                    |
|            |                |                                                         |                                                                                         |               |                               |                                                                                                    |

L'entretien abordera plusieurs thèmes.

- Pour chaque thème, je **prépare les réponses** aux questions qui me seront posées lors de l'entretien en face de la photo/du trigramme qui me correspond.
- Si en dessous de la question, il est noté 'Ne doit pas préparer cette question', cela signifie que je ne dois pas préparer cette question lors de la préparation. Nous reviendrons sur cette question avec mon manager lors de l'entretien.

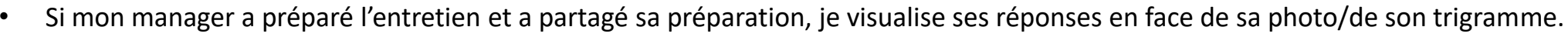

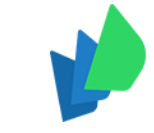

### **Collaborateur – Préparer mon entretien**

3/ Partager ma préparation avec mon manager

Je **partage** avec mon manager **la préparation** de mon entretien si je le souhaite.

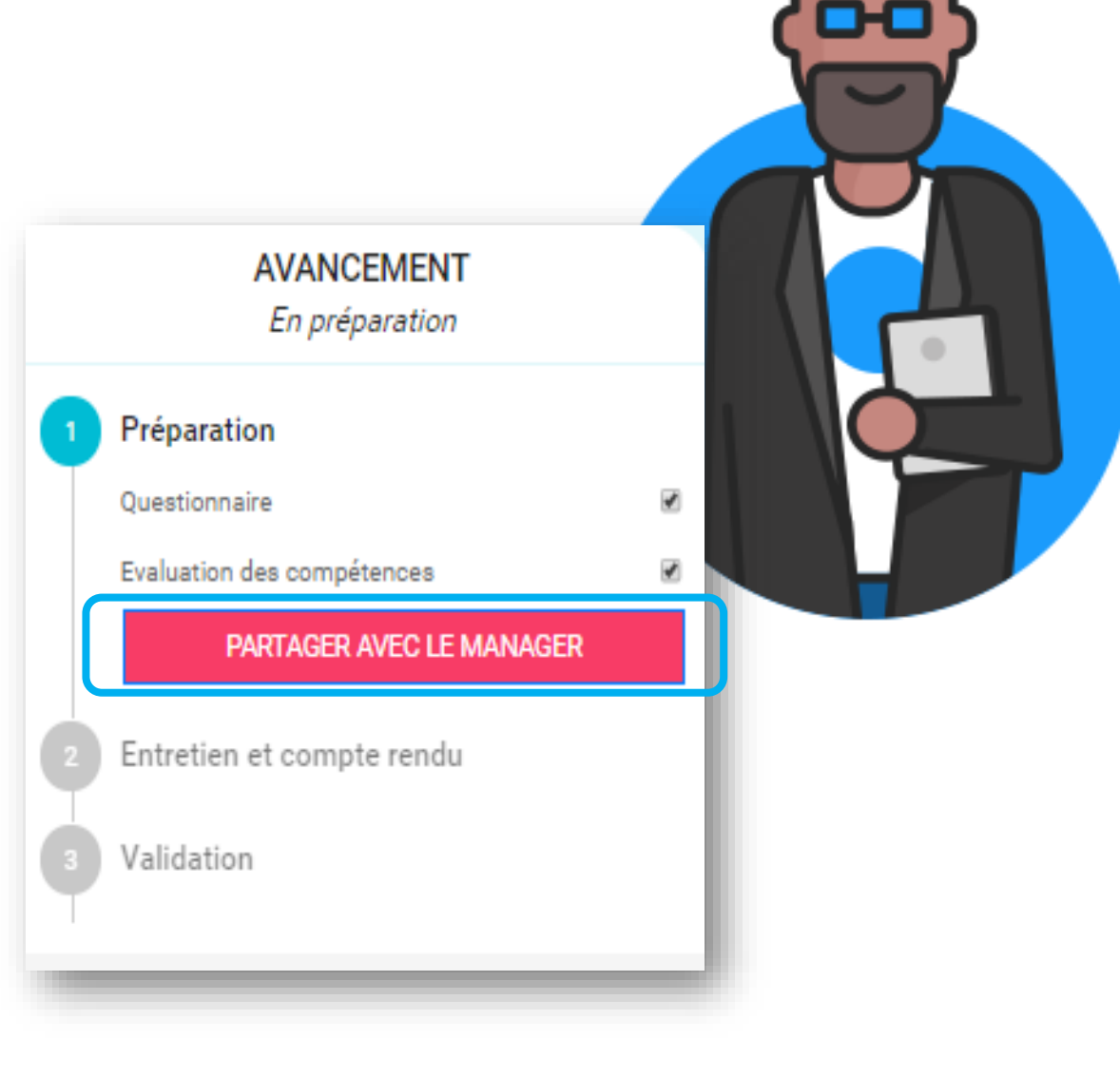

| <b>Manager –</b><br>L/ Démarrer l'entr                                                                                                    | Faire passer l'en<br>etien et le compte rendu                                                                                                    | ntretien           |                                                        |              |
|----------------------------------------------------------------------------------------------------|----------------------------------------------------------------------------------------------------|--------------------|--------------------------------------------------------|--------------|
|                                                                                                    |                                                                                                    |                    | DATE<br>Validée                                        |              |
| eurécia                                                                                                    | Entretien - Hubert BUSSE avec Laure HAGUET Entretien annuel d'évaluation   Entretien annuel d'évaluation 2018 QUESTIONNAIRE PRÉ ÉVALUATION DES COMPETENCES OBJECTIFS PRÉCÉDENTS NOUVEAUX OBJECTIFS CONCLUSION RUTRES | A i<br>Imponer Pus | Date<br>mar. 27 nov. 2018<br>Heures Minut<br>14 T : 30 | es           |
| Mes entretiens<br>Entretiens de mon équipe<br>Synthèse<br>20 Avec Et Sans Synthèse                                                                                               | ur 12 Responsable<br>5 Avec Synthèse                                                                                                    | 14 Collaborateur   | AVANCEMEN<br>Date confirmée                            | T<br>e       |
|                                                                                                    | AFTICHER/IMASQUER RUTRES                                                                                                    |                    | 1 Préparation<br>Questionnaire                         | Partagé      |
| Quelles sont mes attentes à propos de cet échange ?         Image: nov. 2018       Na pas partagé sa réponse         Image: nov. 2018       Faire le point avec Hubert sur fanné | e écoulée                                                                                                    |                    | DÉMARRER ENTRETIEN ET                                  | COMPTE RENDU |
|                                                                                                    | BILAN DE LA PÉRIODE ÉCOULÉE                                                                                                    |                    | 3 Validation                                           |              |

 Je clique sur « Démarrer entretien et compte rendu » => je peux commencer la saisie de l'entretien qui reflète l'échange avec mon collaborateur.

2/ Compléter les questions de synthèse du questionnaire

| Ĭ |
|---|
|   |
|   |
|   |
|   |
|   |
|   |
|   |
|   |

### 3/ Compléter l'évaluation définitive des objectifs précédents

|               | <b></b>                                                         | Centre d'aide                                                                                            |                                                                                                    |                     |
|---------------|-----------------------------------------------------------------|----------------------------------------------------------------------------------------------------|----------------------------------------------------------------------------------------------------|---------------------|
|               | eurécia                                                         | ☆ > 🖗 Entretiens > Entretiens de mon équipe                                                              |                                                                                                    |                     |
|               | MODULE<br>ENTRETIENS<br>es entretiens<br>tretiens de mon équipe | Centretiens de mon équipe Entretien QUESTIONNAIR Entretien annuel Entretien annuel d'évaluation 2017 Tot | Entretien - Hubert BUSSE avec Laura BAQUE tien annuel   Entretien annuel d'évaluation 2018 RE OBJECTIFS PRÉCÉDENTS NOUVEAUX OBJECTIFS CONCLUSIO ut (3) Partiellement atteint (1) CDépassé (2) | Plu                 |
| )≜<br>⊐<br>⁄₽ |                                                                 | Objectif Performance<br>Objectif 1                                                                       | Moyens Resultats<br>Objectif (100 €)<br>Résultat (150 %)<br>150 €                                                                                                    | Actions             |
|               |                                                                 | Objectif Performance<br>Objectif 2                                                                       | Objectif (200 €)<br>Résultat (99 %) atteint<br>198 €                                                                                                    | <b>X</b><br>Annuler |
|               |                                                                 | Objectif Performance                                                                                     | Objectif (60 Heures)<br>Résultat (130 %)<br>78 Heures                                                                                                    | <b>X</b><br>Annuler |

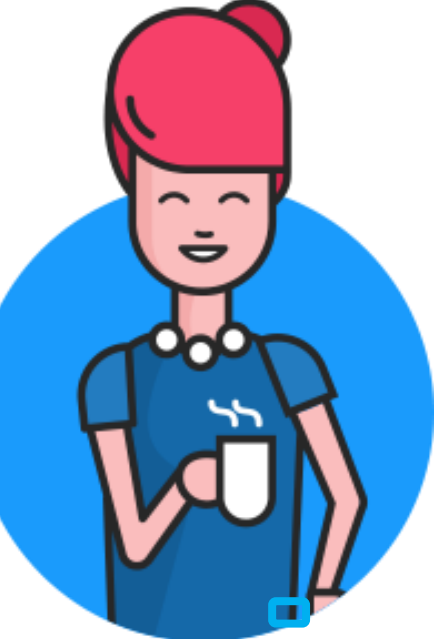

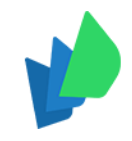

### 4/ Saisir les nouveaux objectifs pour l'année à venir

សា Ø (d)  $\bigcirc$ 

| MODULE   NTREFIENS                                                                                                    |               |
|----------------------------------------------------------------------------------------------------|---------------|
| MODULE       Entretien annuel   Entretien annuel   Entretien annuel d'évaluation 2018       Imprime       Plus         NTRETIENS       QUESTIONNAIRE       OBJECTIFS PRÉCÉDENTS       NOUVEAUX OBJECTIFS       CONCLUSION |               |
| entretiens<br>tiens de mon équipe                                                                                                    |               |
| NOUVEL OBJECTIF                                                                                                    |               |
| Type d'objectifs de performance (KPI) Objectifs de performance (KPI)                                                                                                    | ijectif Autre |
| Objectifs de performance (KPI) Valeur                                                                                                    |               |
| Cliquer sur Ajouter un objectif<br>Sélectionner le type :<br>• Objectif de performance (KPI)<br>• Objectif Autre                                                                                                    | ER            |
| Confirmer ou ajouter d'autres objectifs                                                                                                    |               |
| Type d'objectif ©Objectifs de performance (KPI) ®O<br>Type et libéllé                                                                                                    | /bjectif Autr |
| Autre Objectif                                                                                                    |               |
| Développement portefeuille client                                                                                                    |               |
|                                                                                                    |               |

 $\sim$ č

Actions

Ŵ

Actions

Ŵ

unité €

CONFIRMER

ANNULER

#### 5/ Compléter les questions de conclusion

| Centre d'aide               |                                                                                                    |                                                                                                    |                                                                                                    |                                                                                                    |                                                                                                    |
|-----------------------------|----------------------------------------------------------------------------------------------------|----------------------------------------------------------------------------------------------------|----------------------------------------------------------------------------------------------------|----------------------------------------------------------------------------------------------------|----------------------------------------------------------------------------------------------------|
| ଜ > 🖗 Entretiens > Mes entr | retiens                                                                                                    |                                                                                                    |                                                                                                    |                                                                                                    |                                                                                                    |
| < Entretiens de mon équipe  | Entretien - Hubert BUSSE avec Laura BAQUE                                                                                                    | lmnrimer Plus                                                                                                    |                                                                                                    | DATE                                                                                                    |                                                                                                    |
|                             | Entretien annuel   Entretien annuel 2019                                                                                                    | inprinci                                                                                                    | Date                                                                                                    |                                                                                                    |                                                                                                    |
|                             | QUESTIONNAIRE OBJECTIFS PRÉCÉDENTS NOUVEAUX OBJECTIFS CONCLUSION                                                                                                    |                                                                                                    | Ven. 08 levi. 2019                                                                                                    | Minutes                                                                                                    |                                                                                                    |
|                             |                                                                                                    |                                                                                                    | 08                                                                                                    | : 00                                                                                                    | ŀ                                                                                                    |
|                             | SVNTHÈSE SUD LES ATTENTES EN TEDME DE FODMATION                                                                                                    |                                                                                                    | AVA                                                                                                    | NCEMENT                                                                                                    |                                                                                                    |
|                             |                                                                                                    |                                                                                                    |                                                                                                    | Effectué                                                                                                    |                                                                                                    |
|                             | Hubert souhaite bénéficier d'une formation pour renforcer ses compétences linguistiques notamment en anglais.                                                                                                    |                                                                                                    | Préparation                                                                                                    |                                                                                                    |                                                                                                    |
|                             |                                                                                                    |                                                                                                    | 2 Entretien et co                                                                                                    | mpte rendu                                                                                                    |                                                                                                    |
|                             |                                                                                                    |                                                                                                    | SOUMETT                                                                                                    | RE LE COMPTE-RENDU À<br>VALIDATION                                                                                                    |                                                                                                    |
|                             | SYNTHÈSE SUR LES RÉUSSITES DU COLLABORATEUR                                                                                                    |                                                                                                    | 3 Validation                                                                                                    |                                                                                                    |                                                                                                    |
|                             | Très bonne année pour Hubert en terme de développement commercial.                                                                                                    |                                                                                                    | Remettre en prépa                                                                                                    | aration                                                                                                    |                                                                                                    |
|                             |                                                                                                    |                                                                                                    |                                                                                                    |                                                                                                    |                                                                                                    |
|                             | SYNTHÈSE EN TERME DE RÉMUNÉRATION                                                                                                    |                                                                                                    |                                                                                                    |                                                                                                    |                                                                                                    |
|                             |                                                                                                    |                                                                                                    |                                                                                                    |                                                                                                    |                                                                                                    |
|                             | Hubert n'a pas bénéficié de révision de son salaire l'année dernière. Compte tenue de la prise en charge de son nouveau secteur et des excellents ré-<br>année, je souhaite que la rémunération d'Hubert soit revue lors du comité RH des revues des salaires.                                                                                                    | sultats cette                                                                                                    |                                                                                                    |                                                                                                    |                                                                                                    |
|                             | Centre d'aide         Image: A product of the second second sec | Centre d'aide         Image: Structions > Mes entretiens <ul> <li>Entretien annuel   Entretien annuel 2019</li> <li>OUESTIONNAIRE</li> <li>OBJECTIFS PRÉCÉDENTS</li> <li>NOUVÉAUX OBJECTIFS</li> <li>CONCLUSION</li> </ul> SYNTHÉSE SUR LES ATTENTES EN TERME DE FORMATION           Image: Suppression of the structure of the structure of the st | Centre d'aide         Image: Professional > Mea entretiens <ul> <li>Entretien - Hubert BUSSE avec Laura BAQUE</li> <li>Entretien annuel   Entretien annuel 2019</li> <li>QUESTIONNAIRE OBJECTIES PRÉCEDENTS NOUVEAUX OBJECTIES CONCLUSION</li> </ul> SYNTHÉSE SUR LES ATTENTES EN TERME DE FORMATION             Women Finance            SYNTHÉSE SUR LES RÉUSSITES DU COLLABORATEUR             SYNTHÉSE SUR LES RÉUSSITES DU COLLABORATEUR             SYNTHÉSE EN TERME DE RÉMUNÉRATION             SYNTHÉSE EN TERME DE RÉMUNÉRATION             SYNTHÉSE EN TERME DE RÉMUNÉRATION             SYNTHÉSE EN TERME DE RÉMUNÉRATION             SYNTHÉSE EN TERME DE RÉMUNÉRATION             SYNTHÉSE EN TERME DE RÉMUNÉRATION             SYNTHÉSE EN TERME DE RÉMUNÉRATION             SYNTHÉSE EN TERME DE RÉMUNÉRATION | Centre d'aidé   Contre d'aidé   Contre d'aidé   Contre d'aidé   Entretien annuel   Entretien annuel 2019   OUESTIONNAIRE   OUESTIONNAIRE   OU | Charle dade Lure BAOUE   Istration - Hubert BUSSE avec Laura BAOUE   Entration - Hubert BUSSE avec Laura BAOUE   Entration - Hubert BUSSE avec Laura BAOUE   Entration - Hubert BUSSE avec Laura BAOUE   OUESTIONNAIRE   OUESTIONNAIRE   OBJECTIFS PRECEDENTS   NOUVEAUX OBJECTIFS   OUESTIONNAIRE   OBJECTIFS PRECEDENTS   NOUVEAUX OBJECTIFS   OUESTIONNAIRE   OBJECTIFS PRECEDENTS   NOUVEAUX OBJECTIFS   OUESTIONNAIRE   OBJECTIFS PRECEDENTS   NOUVEAUX OBJECTIFS   OUESTIONNAIRE   OBJECTIFS PRECEDENTS   NOUVEAUX OBJECTIFS   OUESTIONNAIRE   OBJECTIFS PRECEDENTS   NOUVEAUX OBJECTIFS   OUESTIONNAIRE   OBJECTIFS PRECEDENTS   NOUVEAUX OBJECTIFS   OUESTIONNAIRE   OBJECTIFS PRECEDENTS   NOUVEAUX OBJECTIFS   OUESTIONNAIRE   OBJECTIFS PRECEDENTS   NOUVEAUX OBJECTIFS   OUESTIONNAIRE   OBJECTIFS PRECEDENTS   NOUVEAUX OBJECTIFS   OUESTIONNAIRE   OBJECTIFS PRECEDENTS   NOUVEAUX OBJECTIFS   OUESTIONNAIRE   OBJECTIFS PRECEDENTS   OUESTIONNAIRE   OUESTIFS PRECEDENTS   OUESTIONNAIRE   OUESTIFS PRECEDENTS   OUESTIFS PRECEDENTS   OUESTIFS PRECEDENTS   OUESTIFS PRECEDENTS   OUESTIFS PRECEDENTS   OUESTIFS PRECEDENTS   OUESTIFS PRECEDENTS |

 $\sim$ 

6/ Soumettre le compte-rendu de l'entretien à la validation de mon collaborateur

| eurécia   |                                            | Centre d'aide              |                                                                                                    |           |                                      | Laura BAQUE                        |       |
|-----------|--------------------------------------------|----------------------------|----------------------------------------------------------------------------------------------------|-----------|--------------------------------------|------------------------------------|-------|
|           |                                            | ☆ > 🖗 Entretiens > Mes ent | tretiens                                                                                                    |           |                                      |                                    | * bon |
| ស្ល       |                                            | < Entretiens de mon équipe | Entretien - Hubert BUSSE avec Laura BAQUE                                                                                                    | :<br>Plue |                                      | DATE                               | 50    |
| 87<br>(1) | MODULE<br>ENTRETIENS                       |                            | UESTIONNAIRE       OBJECTIFS PRÉCÉDENTS       NOUVEAUX OBJECTIFS       CONCLUSION                                                                                                    | IGI TIUS  | Date<br>ven. 08 févr. 2019<br>Heures | Minutes                            |       |
|           | Mes entretiens<br>Entretiens de mon équipe |                            | SYNTHÈSE SUR LES ATTENTES EN TERME DE FORMATION                                                                                                    |           | AV.                                  | ANCEMENT<br>Effectué               |       |
| ()<br>(:) |                                            |                            | Hubert souhaite bénéficier d'une formation pour renforcer ses compétences linguistiques notamment en anglais.                                                                                                    |           | Préparation                          | omate rendu                        |       |
|           |                                            |                            |                                                                                                    |           | SOUMET                               | ITRE LE COMPTE-RENDU<br>VALIDATION | UA    |
|           |                                            |                            | SYNTHÈSE SUR LES RÉUSSITES DU COLLABORATEUR                                                                                                    |           | 3 Validation                         |                                    |       |
|           |                                            |                            | Très bonne année pour Hubert en terme de développement commercial.                                                                                                    |           | Remettre en pré                      | paration                           |       |
|           |                                            |                            |                                                                                                    |           |                                      |                                    |       |
|           |                                            |                            | SYNTHÈSE EN TERME DE RÉMUNÉRATION                                                                                                    |           |                                      |                                    |       |
|           |                                            |                            | Hubert n'a pas bénéficié de révision de son salaire l'année dernière. Compte tenue de la prise en charge de son nouveau secteur et des excellents résultats cette année, je souhaite que la rémunération d'Hubert soit revue lors du comité RH des revues des salaires. |           |                                      |                                    |       |

# Collaborateur – Valider (ou refuser) mon entre

|             |                             | Centre d'aide                                                      |                                                                       |                          |                        |               |               | Hubert BUSSE                     |             |
|-------------|-----------------------------|--------------------------------------------------------------------|-----------------------------------------------------------------------|--------------------------|------------------------|---------------|---------------|----------------------------------|-------------|
|             | eurécia                     |                                                                    |                                                                       | 49                       |                        |               |               |                                  |             |
| ស           |                             | Date                                                               | Détails                                                               |                          | Statut                 | À traiter par |               | Actions                          |             |
|             |                             | Date non connue                                                    | Entretien - Hubert BUSSE                                              |                          | Clos                   |               |               |                                  |             |
| 67          |                             |                                                                    | Entretien annuel d'évaluation   EAE 2016                              |                          |                        |               |               |                                  |             |
| ē           | Mes entretiens              | Date non connue                                                    | Entretien - Hubert BUSSE<br>Entretien annuel d'évaluation   Entretien | annuel d'évaluation 2018 | A valider              | Hubert BUSSE  |               |                                  |             |
|             |                             |                                                                    |                                                                       |                          | <u>L</u>               |               |               |                                  |             |
| <u>сэ</u>   |                             |                                                                    |                                                                       |                          | v                      |               |               |                                  |             |
|             |                             |                                                                    |                                                                       |                          |                        |               |               |                                  |             |
|             |                             | Centre d'aide                                                      |                                                                       |                          |                        |               |               | Hubert BUSSE                     |             |
|             | eurécia                     | ŵ > ộ4 Entretiens > Mes entretiens                                 |                                                                       |                          |                        |               |               |                                  | •           |
| ស្          |                             | < Mes entretiens                                                   |                                                                       | Entretien - Hubert BL    | ISSE avec Laure HAGUET |               | <b>₽</b> :    | DATE                             | - Î         |
| 6           |                             | Entretien annuel d'évaluation   Entretien annuel d'évaluation 2018 |                                                                       |                          |                        |               | imprimer 1994 | Date                             | - 18        |
| ରମ୍ପ        |                             |                                                                    | <u>econominan</u>                                                     |                          |                        |               |               | Heures Minutes                   | - 18        |
| Q           | Mes entretiens              |                                                                    |                                                                       | -                        | ILTRES                 |               |               |                                  |             |
|             |                             | Préparation  Préparation  Responsable Et Colla                     | aborateur                                                             | (13) R                   | esponsable             | 15 Collabo    | prateur       | AVANCEMENT<br>A valider          |             |
|             |                             |                                                                    |                                                                       |                          |                        |               |               | Préparation                      | - 11        |
|             | .⁺ <b>∩</b> <sup>+⁺</sup> ⊖ | Synthèse                                                           |                                                                       |                          |                        |               |               | Entretien et compte rendu        |             |
| ₽<br>₽<br>₽ |                             | 21 Avec Et Sans Synt                                               | thèse                                                                 | 5 Av                     | ec Synthèse            |               |               | s Validation                     |             |
| $\bigcirc$  |                             |                                                                    |                                                                       |                          |                        |               |               | VALIDER                          | Commentaire |
|             |                             |                                                                    |                                                                       |                          |                        |               |               | DEFLICED                         |             |
|             |                             |                                                                    |                                                                       | AFFICHER /               | MASQUER FILTRES        |               |               | Laure HAGUET                     | _           |
|             |                             |                                                                    |                                                                       |                          |                        |               |               | mar. 27 nov. 2018 15:39   Validé |             |
|             |                             |                                                                    |                                                                       | INTRO                    | DUCTION                |               |               |                                  |             |
|             |                             | Quelles sont mes attentes à propos de cet échange ?                |                                                                       |                          |                        |               |               |                                  |             |
|             |                             | nov. 2018 Partagor la hilan de l'appée és                          | couléo avoc Hubort                                                    |                          |                        |               |               |                                  |             |
|             |                             |                                                                    |                                                                       |                          |                        |               |               |                                  |             |

| Manager & Collaborateur – Consultation<br>1/ Consultation de l'historique des entretiens effectués |                    |                                                         |                                                                                     |                   |                         |                          |                             |
|----------------------------------------------------------------------------------------------------|--------------------|---------------------------------------------------------|-------------------------------------------------------------------------------------|-------------------|-------------------------|--------------------------|-----------------------------|
|                                                                                                    | 1                  | Centre d'aide<br>☆ > 参 Info > Info > Laura BAQUE > Entr | retiens                                                                             |                   |                         |                          | Laura BAQUE                 |
| $\wedge$                                                                                           | eurécia            | < Info                                                  |                                                                                     | Laura             | BAQUE                   |                          | Q                           |
| М<br>@@                                                                                            | INFO               |                                                         | INFOS PERSONNELLES                                                                  | EMPLOI DOSSIER SA | LARIÉ <u>ENTRETIENS</u> | OBJECTIFS PRÉFÉRENCES    |                             |
|                                                                                                    |                    | Fonction<br>Service clients                             | Département<br>Administratif                                                        | Matricule<br>1    | )                       | Managers<br>HAGUET Laure | ENVOYER LES<br>IDENTIFIANTS |
| (d)                                                                                                | Dossier salariés   |                                                         |                                                                                     |                   |                         |                          | 8                           |
| <del>(</del> ስቲ                                                                                    | Documents partagés | Date                                                    | Détails                                                                             | Statut            | À traiter par           | Actions                  | ENREGISTRER                 |
| (;)<br>(;)                                                                                         |                    | Date non connue                                         | Entretien - Laura BAQUE<br>Entretien annuel   Entretien annuel d'évaluation<br>2017 | Clos              |                         |                          | ENREGISTRER +               |
|                                                                                                    | · 0-               | Date non connue                                         | Entretien - Laura BAQUE<br>Entretien annuel   Entretien annuel 2019                 | En préparation    | Laura BAQUE             | Laure HAGUET             | RETOUR                      |
| ß                                                                                                  | - <u>(9</u> .      |                                                         |                                                                                     |                   |                         |                          |                             |

Vous accédez à l'historique des entretiens effectués dans la fiche salarié, onglet Entretien.

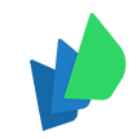

### Manager & Collaborateur – Consultation 2/ Consultation des objectifs

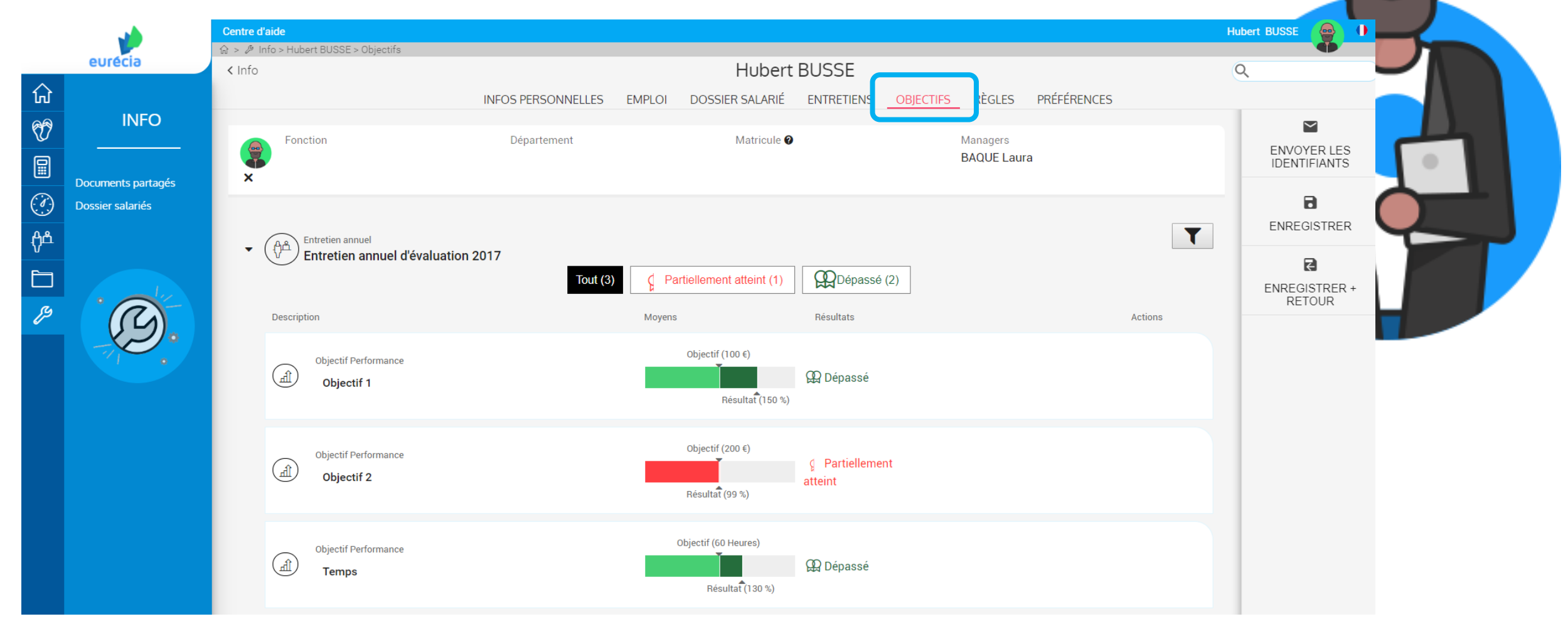

Vous accédez à la consultations de objectifs fixés via la fiche salarié, onglet Objectifs.

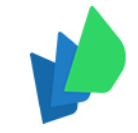

### Manager & Collaborateur – Impression de l'entretien

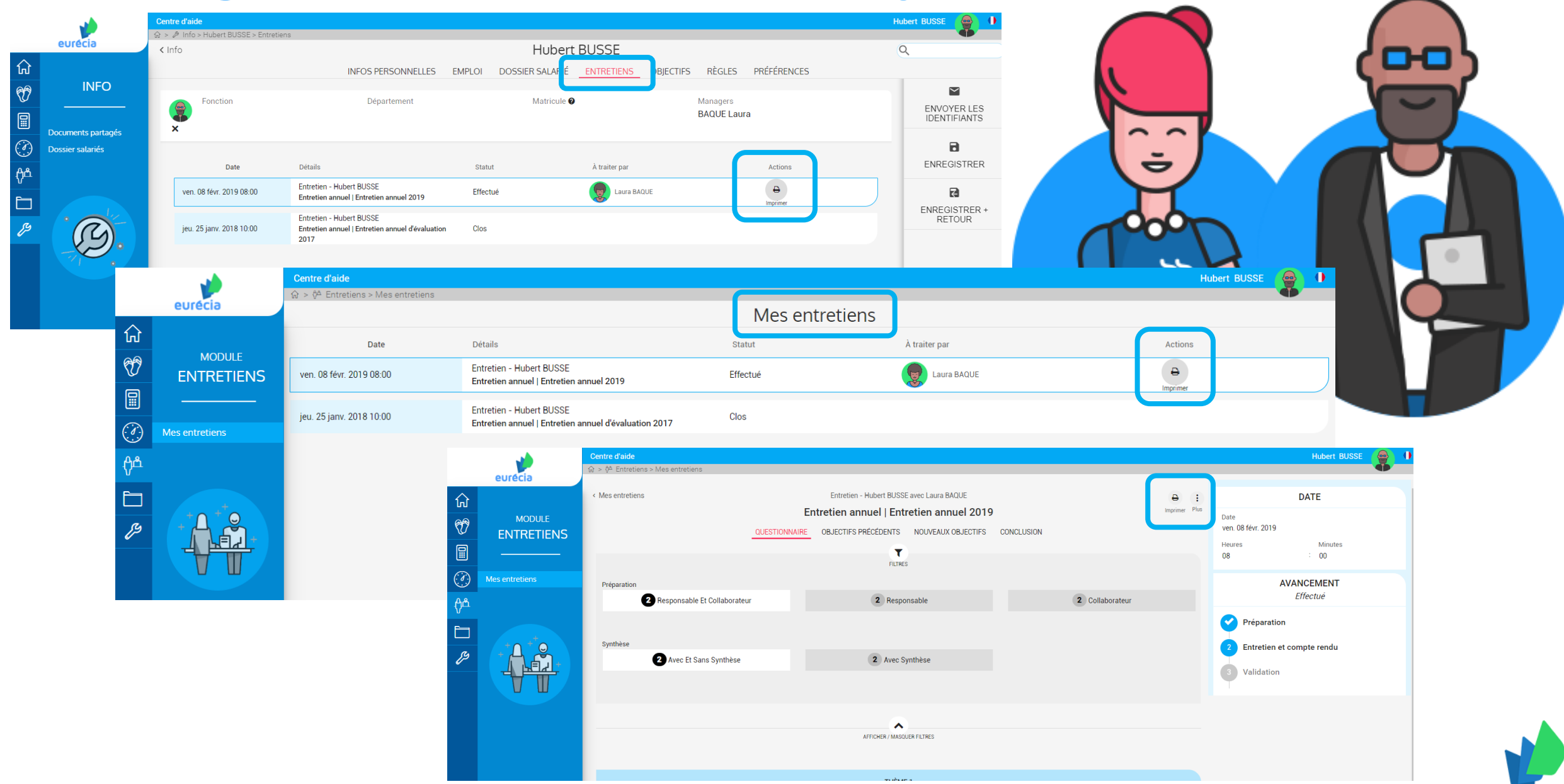

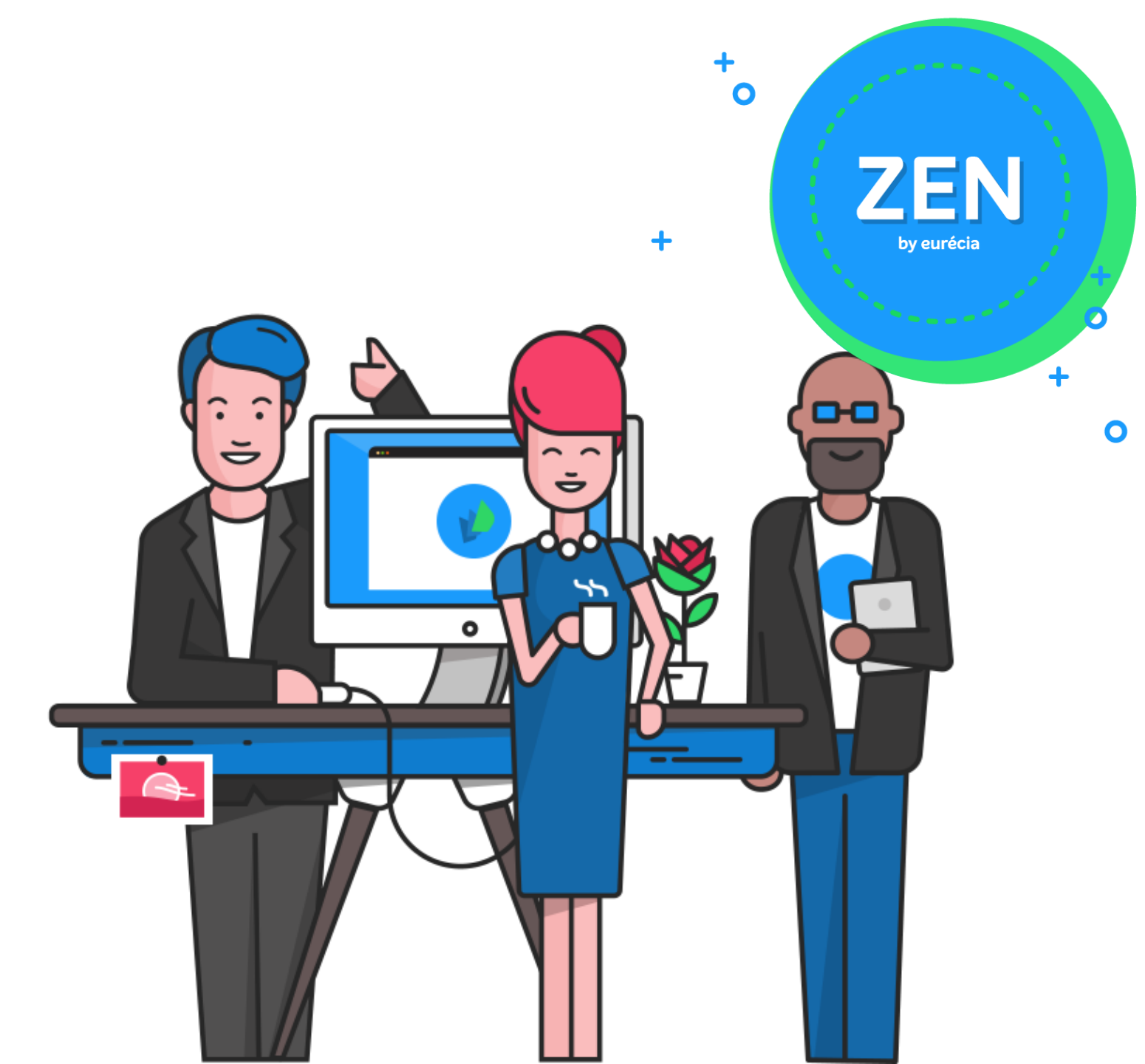

www.eurecia.com